- 1. Inventory Category
- 2. Inventory Item
- 3. Beginning Inventory
- 4. Refresh Settings
- 5. Sale
- 6. Inventory Status

### \* 1st - Inventory Category

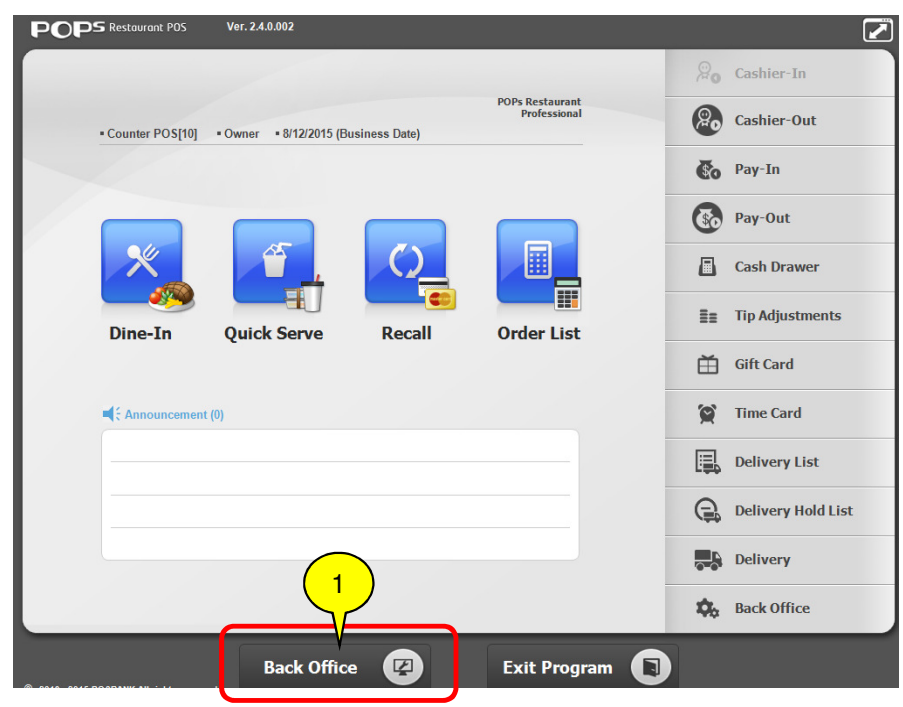

Please touch or type in numerical order of the above screen

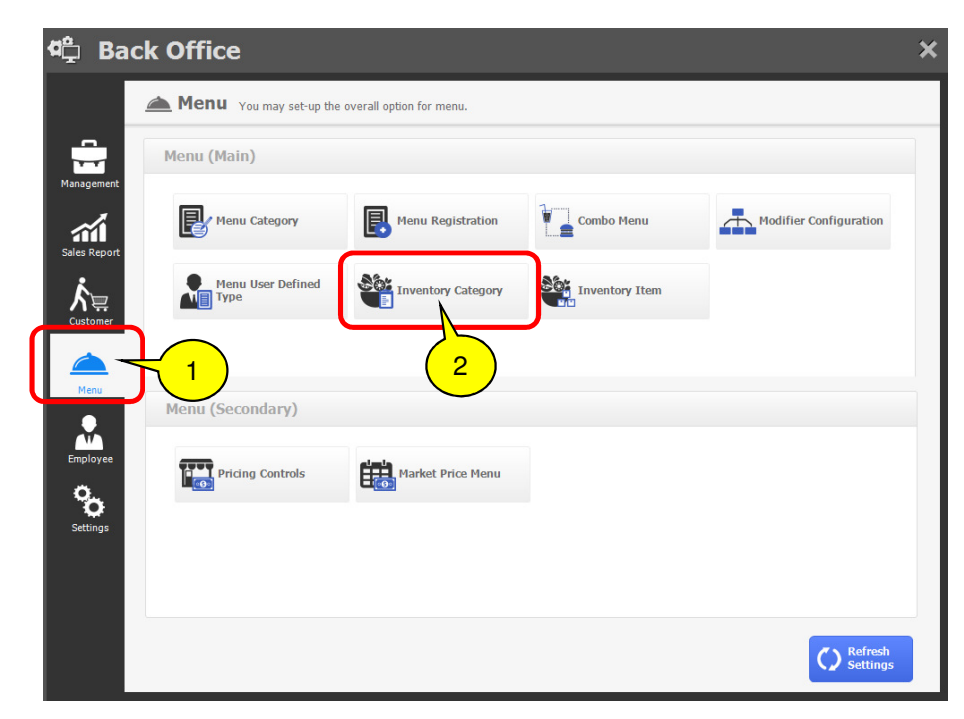

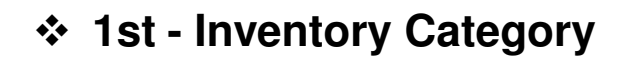

| Inven | tory Category | <b>=</b>   <b>×</b> |
|-------|---------------|---------------------|
| Sho   | w All List    | Inventory Category  |
| Hide  | Category Name |                     |
|       | BOTTLE-IV     |                     |
|       |               |                     |
|       | Show          |                     |
|       |               |                     |
|       |               |                     |
|       |               |                     |
|       |               | 1 New               |
|       |               | Delete              |
|       |               | 3 Save              |
|       | -             |                     |

### \* 2nd - Inventory Item

| <b>¢</b> ≏ | Bac               | ck Office                                        | × |
|------------|-------------------|--------------------------------------------------|---|
|            |                   | Menu You may set-up the overall option for menu. |   |
|            | -                 | Menu (Main)                                      |   |
| Sales      | Report            | Menu Category Renu Registration                  |   |
| ,<br>Cust  | tomer             | Menu User Defined                                |   |
| M          | enu -             |                                                  |   |
| Emp        | loyee             | Menu (Secondary)                                 |   |
| Set        | <b>O</b><br>tings |                                                  |   |
|            |                   |                                                  |   |
|            |                   | C Refresh<br>Settings                            |   |

• Please touch or type in numerical order of the above screen

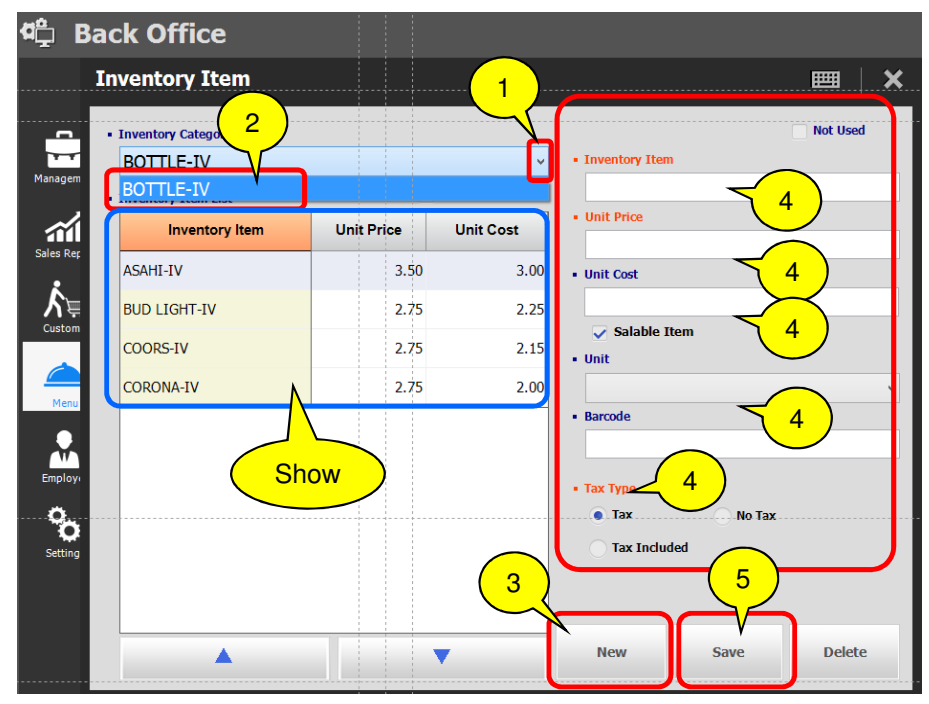

Please touch or type in numerical order of the above screen

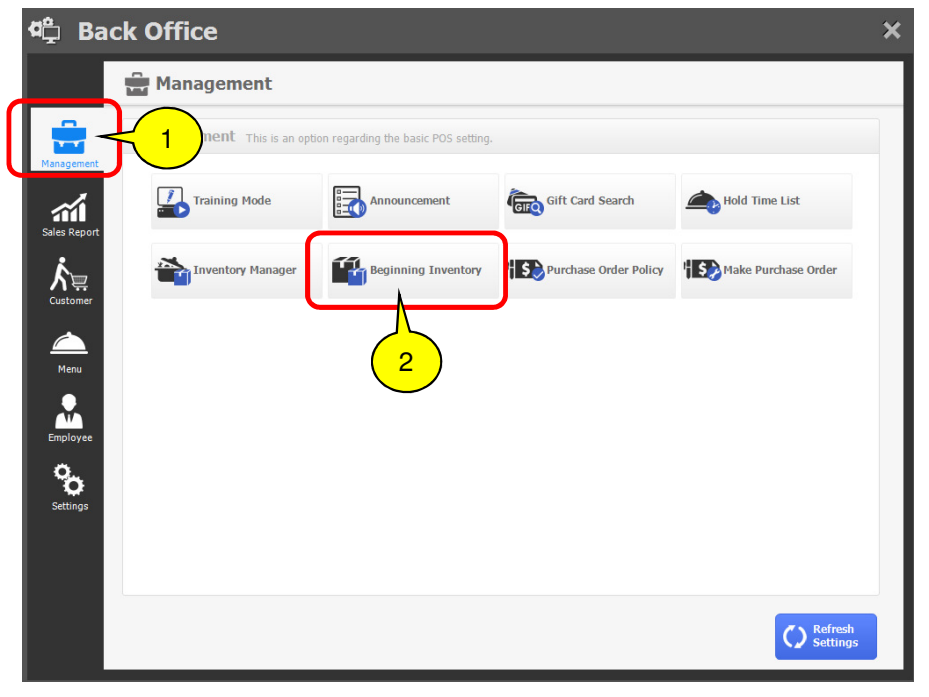

Please touch or type in numerical order of the above screen

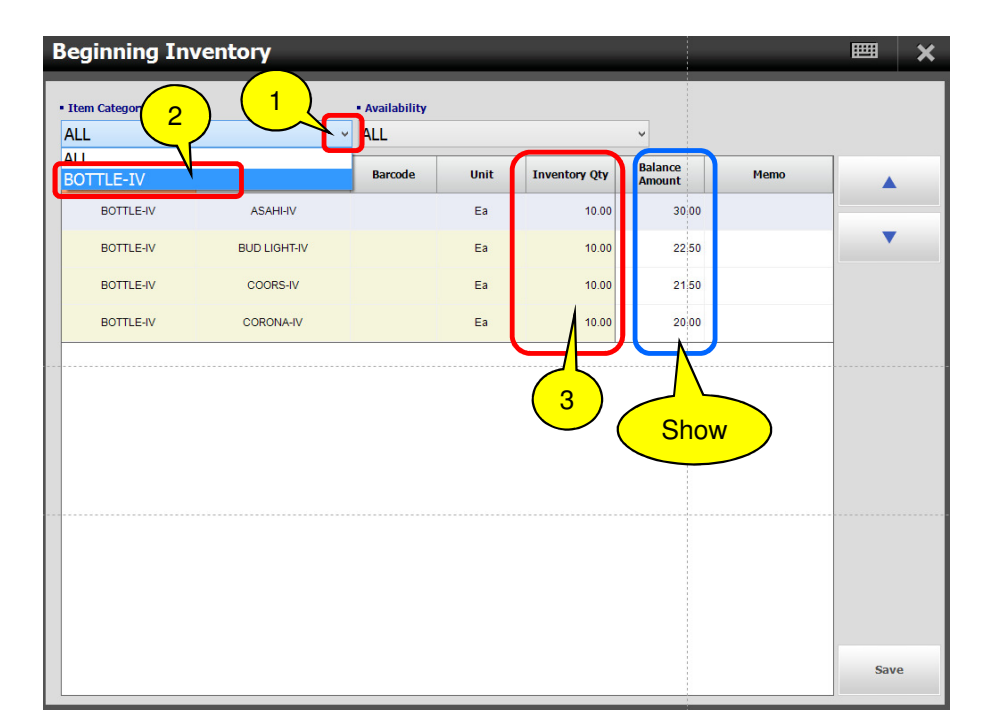

Please touch or type in numerical order of the above screen

## ✤ 3rd - Beginning Inventory

# ✤ 4th – Refresh Settings

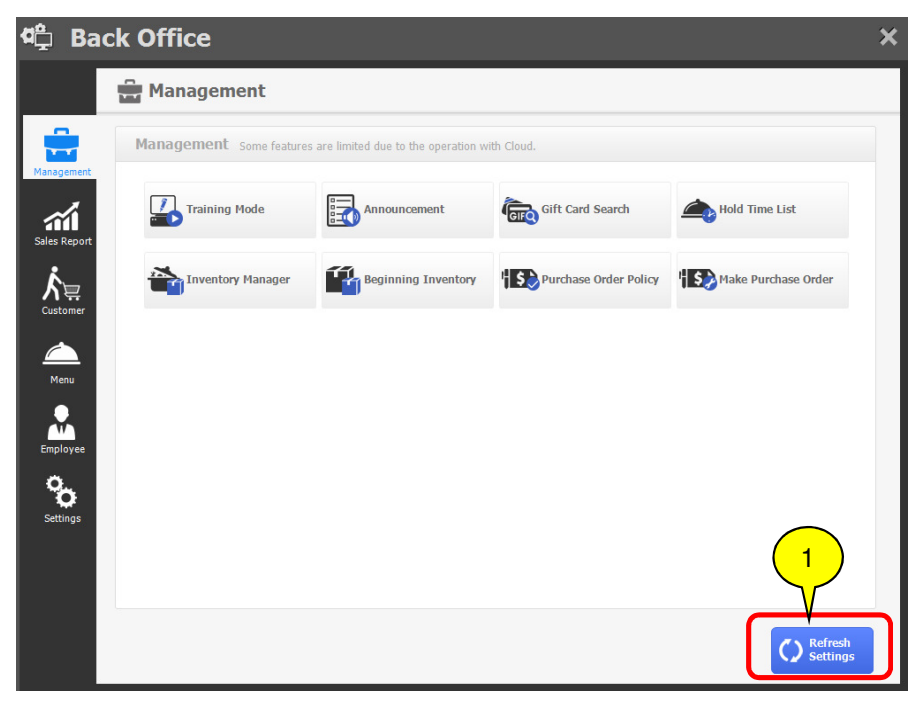

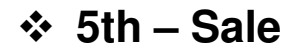

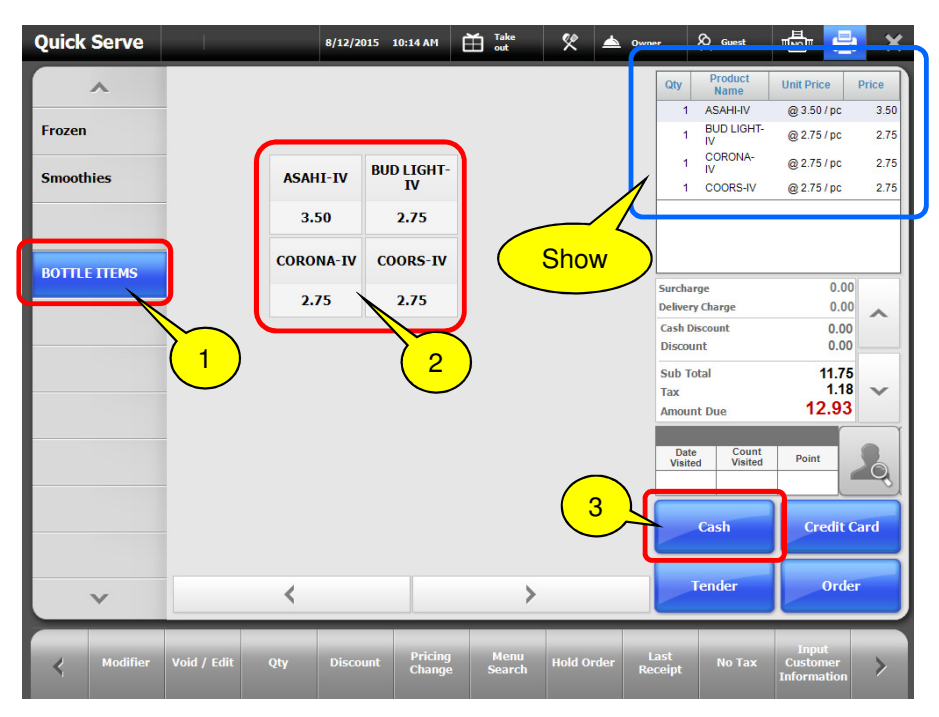

# ✤ 6th – Inventory Status

| ¢¢       | Back  | Office               |                            |                             |                       | × |
|----------|-------|----------------------|----------------------------|-----------------------------|-----------------------|---|
|          |       | Sales Report         |                            |                             |                       |   |
| Managem  | ent 1 | es Report            |                            |                             |                       |   |
| 1        | V     | Sales Total          | Detail Sales Report        | Sales Report for the Day    | Cashier-Out Report    |   |
|          |       | Sales Report By Card | Sales Report By            | Gratuity Report             | Cash-In/Out Report    |   |
| Menu     |       | Delivery Report      | Cancelled Order<br>History |                             |                       |   |
| Employe  | e /   | Analysis Report      |                            |                             | 2                     |   |
| Setting: | 5     | Sales by Hours       | Top Sales Item Report      | Sales By Menu<br>Category   | Sales By User samed   |   |
|          |       | Profit/Loss Report   | Sales By Customer          | Cash Drawer Open<br>History | Inventory Status      |   |
|          |       |                      |                            |                             | C Refresh<br>Settings |   |

| Inventory Status 🛛 🔪 🗙 |              |               |      |  |  |
|------------------------|--------------|---------------|------|--|--|
| Inventory Categ ALL    | 2 1          | Availability  | v    |  |  |
| BOTTLE-IV              |              | y Unit Vendor | Memo |  |  |
| BOTTLE-IV              | ASAHI-IV     | 7.000 Ea      |      |  |  |
| BOTTLE-IV              | BUD LIGHT-IV | 8.000 Ea      |      |  |  |
| BOTTLE-IV              | COORS-IV     | 8.000 Ea      |      |  |  |
| BOTTLE-IV              | CORONA-IV    | 8.000 Ea      |      |  |  |
|                        | Show         |               |      |  |  |
| -                      |              |               |      |  |  |
| L                      |              |               |      |  |  |

- Please touch or type in numerical order of the above screen
- ✓ Whenever sold inventory items, the quantity of inventory items will be subtracted